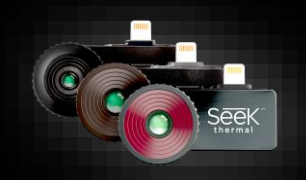

## Benutzerhandbuch für die Serie Compact

(für Apple und Android-Geräte)

Willkommen bei der offiziellen Seek Thermal-App! Lernen Sie die Grundlagen der App in wenigen Minuten kennen und erfahren Sie, wie Sie Seek Compact verwenden

Registrierung

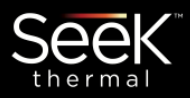

#### Warum registrieren?

Wir möchten, dass Sie mit Ihrem Seek-Produkt vollkommen zufrieden sind. Indem Sie uns Ihren Namen, Ihre E-Mailadresse und Seriennummer mitteilen, erlauben Sie uns, Ihnen Produktupdates, Tipps und Updates zu senden. Außerdem können wir schneller auf Garantieanfragen reagieren, wenn wir wissen, wann und wo Sie das Gerät gekauft haben. Mit Länderinformationen können wir

Mit Landerinformationen konnen wir besseren lokalen Produktsupport anbieten.

Diese einmalige Registrierung ist mit einer WiFi- oder

Mobilfunkverbindung in weniger als 30 Sekunden auf Ihrem Handy erledigt. Sie brauchen für die Nutzung des Produkts NICHT angemeldet bleiben, nachdem die Registrierung abgeschlossen ist.

#### Startbildschirm

| SEEK                                                                                             | 4 Rac                              |
|--------------------------------------------------------------------------------------------------|------------------------------------|
| We found your Camera                                                                             |                                    |
|                                                                                                  | Quickly<br>access yo<br>settings o |
| Seek thermal                                                                                     | First nar                          |
|                                                                                                  | Last nar                           |
| Seek CompactPRO                                                                                  | Email                              |
|                                                                                                  | Passwor                            |
| Sign Up Sign In                                                                                  | Model: (                           |
|                                                                                                  | Serial n                           |
|                                                                                                  | PURCHASE                           |
| This one-time registration takes 30 seconds or                                                   | DD/MM                              |
| phone. You DO NOT need to remain signed in to<br>use the product after registration is complete. | PLACE OF P                         |
|                                                                                                  | LOCATION                           |
| Benefits of Registration                                                                         | United S                           |
| Later Later                                                                                      |                                    |
| By creating an account, you agree to the <u>Terms</u>                                            | C.                                 |

| Back Sign Op                                                                            |                                        |
|-----------------------------------------------------------------------------------------|----------------------------------------|
| Quickly register basic info<br>access your thermal device.<br>settings once registered. | rmation below to<br>You can alter your |
| First name                                                                              |                                        |
| Last name                                                                               |                                        |
| Email                                                                                   |                                        |
| Password                                                                                |                                        |
| Model: CompactPRO                                                                       |                                        |
| Serial number:1223A16QME                                                                |                                        |
| PURCHASE DATE                                                                           |                                        |
| DD/MM/YYYY                                                                              |                                        |
| PLACE OF PURCHASE                                                                       |                                        |
|                                                                                         |                                        |
| LOCATION                                                                                |                                        |
| United States                                                                           |                                        |
| Create Acco                                                                             | ount                                   |
| Benefits of Regis                                                                       |                                        |
|                                                                                         | Later                                  |
| By creating an account, you a<br>of Use and <u>Data Policy</u>                          | gree to the <u>Terms</u>               |

#### Wir respektieren Ihre Privatsphäre

| Wir respektieren und schützen Ihre  |
|-------------------------------------|
| Privatsphäre. Wir geben keine       |
| personenbezogenen Daten weiter.     |
| Sie können Ihren                    |
| Nachrichtenaustausch mit Seek       |
| jederzeit ändern, wenn Sie sich bei |
| Ihrem Konto anmelden. Weitere       |
| Informationen erhalten Sie unter    |
| thermal.com/datapolicy              |
|                                     |

#### Änderung der Registrierung:

Melden Sie sich bei "thermal.com" an und nehmen Sie die Änderungen an Ihrem Benutzerkonto vor.

| MEDIENGALERIE: Hier finden Sie Ihre Fotos und Videos.     OKER IN FREIER NATUR: Wärmebildaufnahmen der Seek-Community ansehen.     SEEK IN FREIER NATUR: Wärmebildaufnahmen der Seek Thermal.     SEEK-NEUIGKEITEN: Lesen Sie die neuesten Artikel über Seek Thermal.     SEEK-NEUIGKEITEN: Lesen Sie viele Videos sehen, die Ihnen den Einstieg in die neue Seek Thermal-App erleichtern.     NACH PRODUKTEN UND ZUBEHÖR SUCHEN: Hier können Sie das neueste Seek Thermal-Gerät kaufen. |                                     | — KAMERATYP-ANZEIGE: Zeigt an, welcher Typ Wärmekamera angeschlossen ist.                                                               |
|----------------------------------------------------------------------------------------------------|-------------------------------------|----------------------------------------------------------------------------------------------------|
| SEEK IN FREIER NATUR: Wärmebildaufnahmen der Seek-Community ansehen.     SEEK IN FREIER NATUR: Wärmebildaufnahmen der Seek-Community ansehen.     SEEK-NEUIGKEITEN: Lesen Sie die neuesten Artikel über Seek Thermal.     APP-INTRO: Hier können Sie viele Videos sehen, die Ihnen den Einstieg in die neue Seek Thermal-App erleichtern.     NACH PRODUKTEN UND ZUBEHÖR SUCHEN: Hier können Sie das neueste Seek Thermal-Gerät kaufen.                                                  |                                     | — MEDIENGALERIE: Hier finden Sie Ihre Fotos und Videos.                                                                                 |
|                                                                                                    |                                     | - SEEK IN FREIER NATUR: Wärmebildaufnahmen der Seek-Community ansehen.                                                                  |
|                                                                                                    |                                     | — SEEK-NEUIGKEITEN: Lesen Sie die neuesten Artikel über Seek Thermal.                                                                   |
|                                                                                                    | AT TOO                              | <ul> <li>APP-INTRO: Hier können Sie viele Videos sehen, die Ihnen den Einstieg in die neue Seek Thermal-App<br/>erleichtern.</li> </ul> |
|                                                                                                    | REPART OF DO AND OLS AND ALL STORES | – NACH PRODUKTEN UND ZUBEHÖR SUCHEN: Hier können Sie das neueste Seek Thermal-Gerät kaufen.                                             |
|                                                                                                    |                                     |                                                                                                    |

## Beschreibung der Symbole

## Navigation mit dem unteren Menü

| ŵ   | Start -Symbol: Wählen Sie START aus, um zur Startseite der App zurückzukehren.                                    |            |
|-----|----------------------------------------------------------------------------------------------------|------------|
|     | Medien -Symbol: Wählen Sie MEDIEN, um zur Galerie Ihrer Bilder und Videos zu gelangen.                            | Gallery    |
| 83  | Modus -Symbol: Wählen Sie MODUS, um auf Funktionen wie Punkt, höchster und tiefster Wert und anderes zuzugreifen. |            |
| (JI | Filter -Symbol: Ändern Sie hier jederzeit Ihre PALETTENim Kamera- oder Videomodus.                                | ₩. ₩. ₩. 1 |
| õ   | Einstellungen -Symbol: Hier finden Sie alle EINSTELLUNGEN und Voreinstellungen.                                   |            |

## Wärmebildmodi

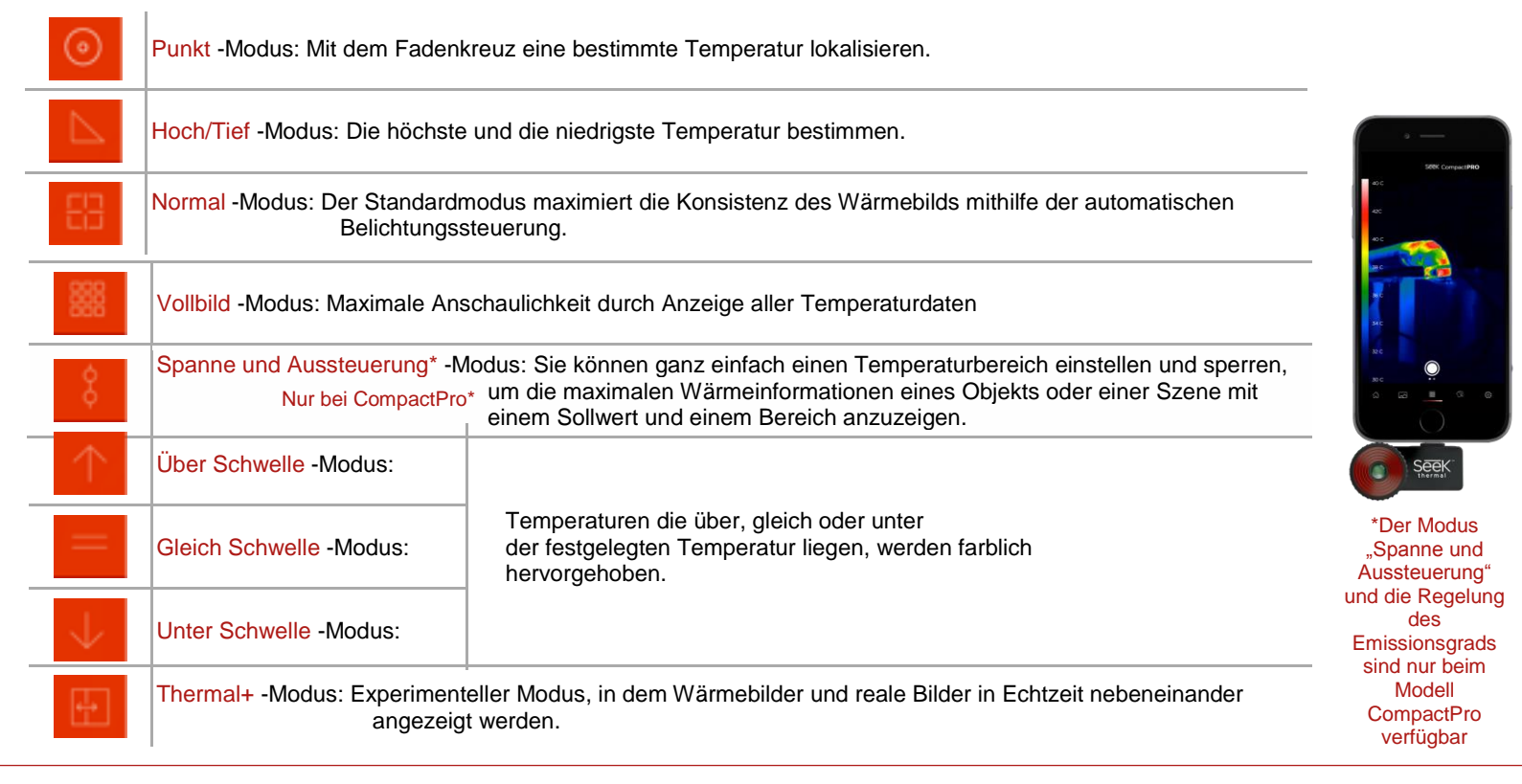

#### Einstellungsübersicht

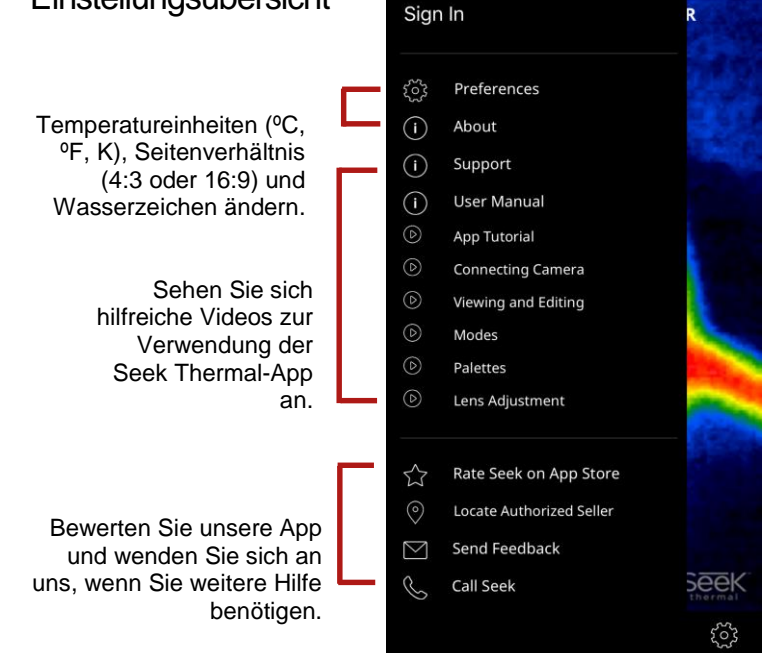

# Thermische Spanne und Aussteuerung

Sie können ganz einfach einen

und sperren, um die maximalen

Wärmeinformationen eines Objekts oder

einer Szene mit einem Sollwert und

Temperaturbereich einstellen

einem Bereich anzuzeigen.

#### (Nur bei CompactPro)

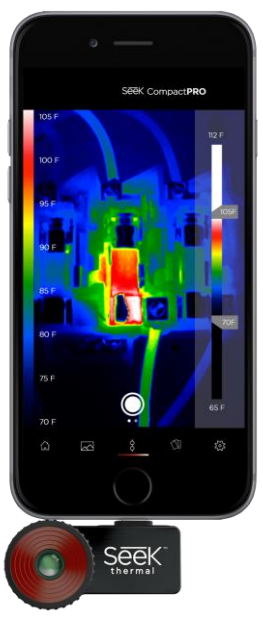

### Regelung des Emissionsgrads

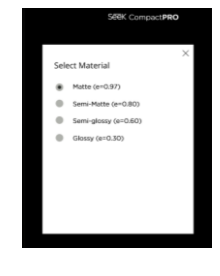

#### (Nur bei CompactPro) Der Emissionsgrad ist eine Materialeigenschaft, die angibt, wie viel Infrarotstrahlung von einer bestimmten Fläche abgegeben wird. Sie können

den Emissionsgrad mithilfe von vier Voreinstellungen kalibrieren, um exakte Messungen und Ablesungen der Temperatur zu gewährleisten.

## Fotos und Videos aufnehmen

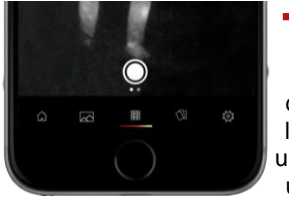

Wischen Sie mit dem Finger nach links oder rechts, um zwischen Fotound Videomodus zu wechseln.

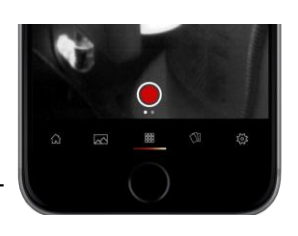

| Made for iPhone SE, iPhone 6s Plus, iPhone 6s, iPhone 6 Plus, iPhone 6, iPhone 5s, iPhone 5c und iPhone 5.<br>Eine Liste von unterstützten Android-Geräten finden Sie unter "www.thermal.com/supported"<br>Verwendet den Akku und das Display Ihres Smartphones. (<280mW)                                                                              | Garantie             | Support                                                  |                                                               |         |
|----------------------------------------------------------------------------------------------------|----------------------|----------------------------------------------------------|---------------------------------------------------------------|---------|
| Made for iPhone" bedeutet, dass ein elektronisches Zusatzgerät speziell für den Anschluss an das iPhone bestimmt ist und vom Entwickler<br>lahingehend zertifiziert wurde, dass es den Apple-Leistungsnormen entspricht. Beachten Sie, dass die Verwendung dieses Zusatzgeräts mit einem<br>Phone den drahtlosen Netzwerkbetrieb beeinträchtigen kann. | thermal.com/warranty | support.thermal.com<br>Nordamerika Europa                |                                                               | Seek    |
| Phone® ist eine in den USA und anderen Ländern eingetragene Marke von Apple Inc.                                                                                                    |                      | E-Mail: support@thermal.com<br>Telefon: 1 (844) SEE-HEAT | E-Mail: eusupport@thermal.com<br>Telefon: +44 (0) 1425 284267 | cherman |